# Bye, bye Petya! Decryptor for old versions released.

blog.malwarebytes.com/malwarebytes-news/2017/07/bye-bye-petya-decryptor-old-versions-released/

#### Malwarebytes Labs

July 24, 2017

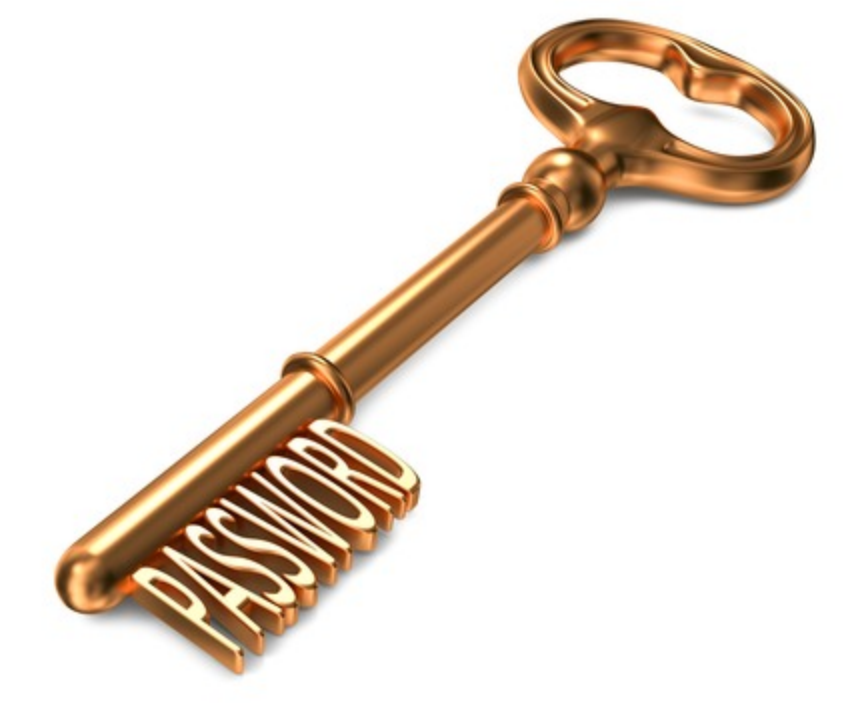

Following the outbreak of the Petya-based malware in Ukraine, the author of the original version, Janus, decided to release his master key, probably closing the project. You can read the full story <u>here</u>.

Based on the released key, we prepared a decryptor that is capable of unlocking all the legitimate versions of Petya (<u>read more about identifying Petyas</u>):

- Red Petya
- Green Petya (both versions) + Mischa
- Goldeneye (bootlocker + files)

In case if you have a backup of Petya-encrypted disk, this is the time to take it out from the shelf and kiss your Petya goodbye 😉

WARNING: During our tests we found that in some cases Petya may hang during decryption, or cause some other problems potentially damaging to your data. That's why, before any decryption attempts, we recommend you to make an additional backup.

// Special thanks to @Th3PeKo , @vallejocc and Michael Meyer for all the help in testing!

As we know, depending on version Petya may attack your data by two ways:

1 – at a low level, encrypting your Master File Table. For example:

You became victim of the PETYA RANSOMWARE!
The harddisks of your computer have been encrypted with an military grade encryption algorithm. There is no way to restore your data without a special key. You can purchase this key on the darknet page shown in step 2.
To purchase your key and restore your data, please follow these three easy steps:

Download the Tor Browser at "https://www.torproject.org/". If you need help, please google for "access onion page".
Uisit one of the following pages with the Tor Browser:
http://petya3jxfp2f7g3i.onion/ON1z7z
Enter your personal decryption code there:
70N1z7-zjiXL3-npCpAT-Up4s37-GFB4iR-BnGsnx-y93cUR-q7qduM-cZkZkR-qo9D4f-JUufFR-c9UuAQ-rTSGBj-cmzDL4-dZ9hyU-908fA1

If you already purchased your key, please enter it below.
Key:

2 – at a high level, encrypting your files one by one (like a typical <u>ransomware</u>). For example:

| Name                           | Ŧ | Date modified    | Туре             | Size   |
|--------------------------------|---|------------------|------------------|--------|
| square1 - Copy - Copy.bmp.7QzX |   | 2016-05-12 18:47 | 7QZX File        | 141 KB |
| square1 - Copy.bmp.7QzX        |   | 2016-05-12 18:47 | 7QZX File        | 141 KB |
| square1.bmp.7QzX               |   | 2016-05-12 18:47 | 7QZX File        | 141 KB |
| VOUR_FILES_ARE_ENCRYPTED.HTML  |   | 2016-05-12 18:47 | Firefox HTML Doc | 2 KB   |
| VOUR_FILES_ARE_ENCRYPTED.TXT   |   | 2016-05-12 18:47 | Text Document    | 1 KB   |

Fortunately, the released key allows for recovery in both cases. However the process of decryption will look a bit different.

### Decryptors

We prepared two different builds of the recovery tool, to support the specific needs:

- 1. a <u>Live CD</u>
- 2. a Windows executable

In both cases, the tool decrypts the individual key from the victim ID.

After obtaining the key, you can use the original decryptors in order to recover your files. You can find the links here:

For **Mischa**: <u>https://drive.google.com/open?id=0Bzb5kQFOXkiSWUZ6dndxZkN1YIE</u> For **Goldeneye**: <u>https://drive.google.com/open?id=0Bzb5kQFOXkiSdTZkUUYxZ0xEeDg</u>

## DISCLAIMER: Those tools are provided as is and you are using them at your own risk. We are not responsible for any damage or lost data.

# Defeating the bootlocker

In both cases, you can obtain the key to your Petya by using a Windows Executable and supplying it your victim ID. Detailed instructions has been given <u>here</u> and on the video below:

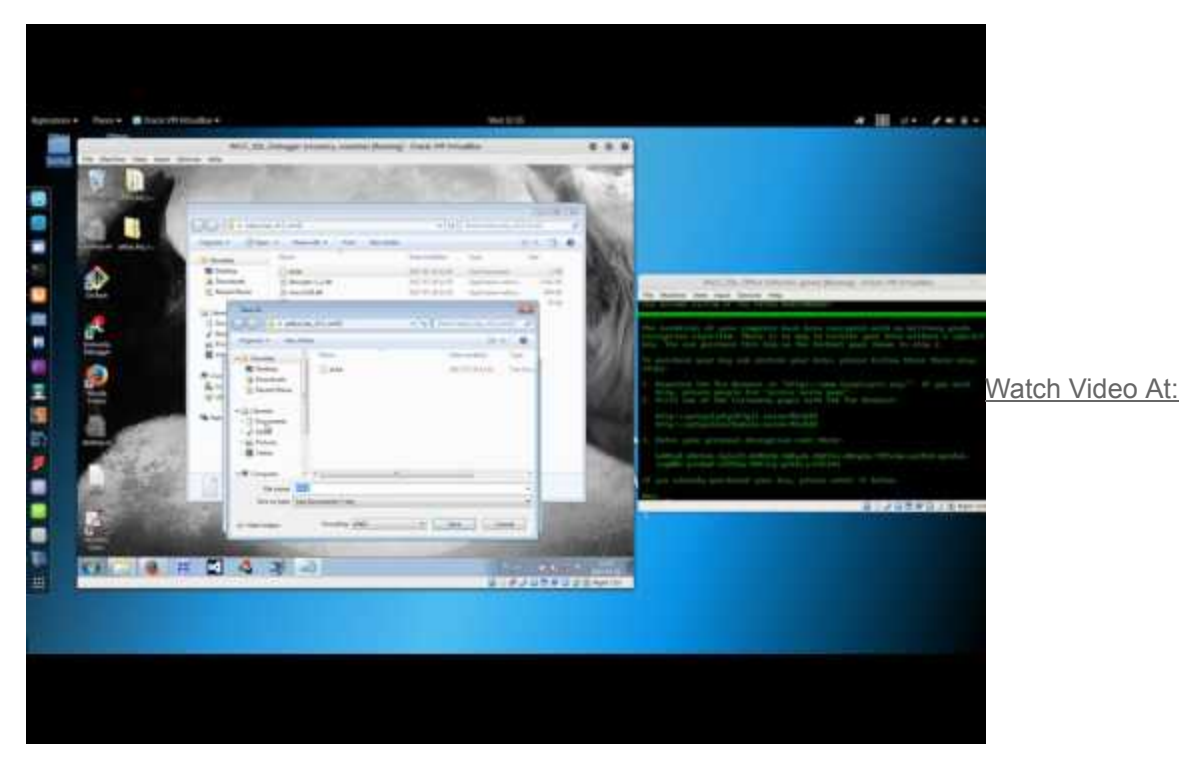

https://youtu.be/w9YkZ1X58V4

However, victim IDs are very long, and retyping them may be painful and prone to mistakes. That's why, we prepared an alternative: a LiveCD that will automatically read it from the encrypted disk. In order to use it, you need to download the ISO and boot from it your infected machine. Then, follow the displayed instructions:

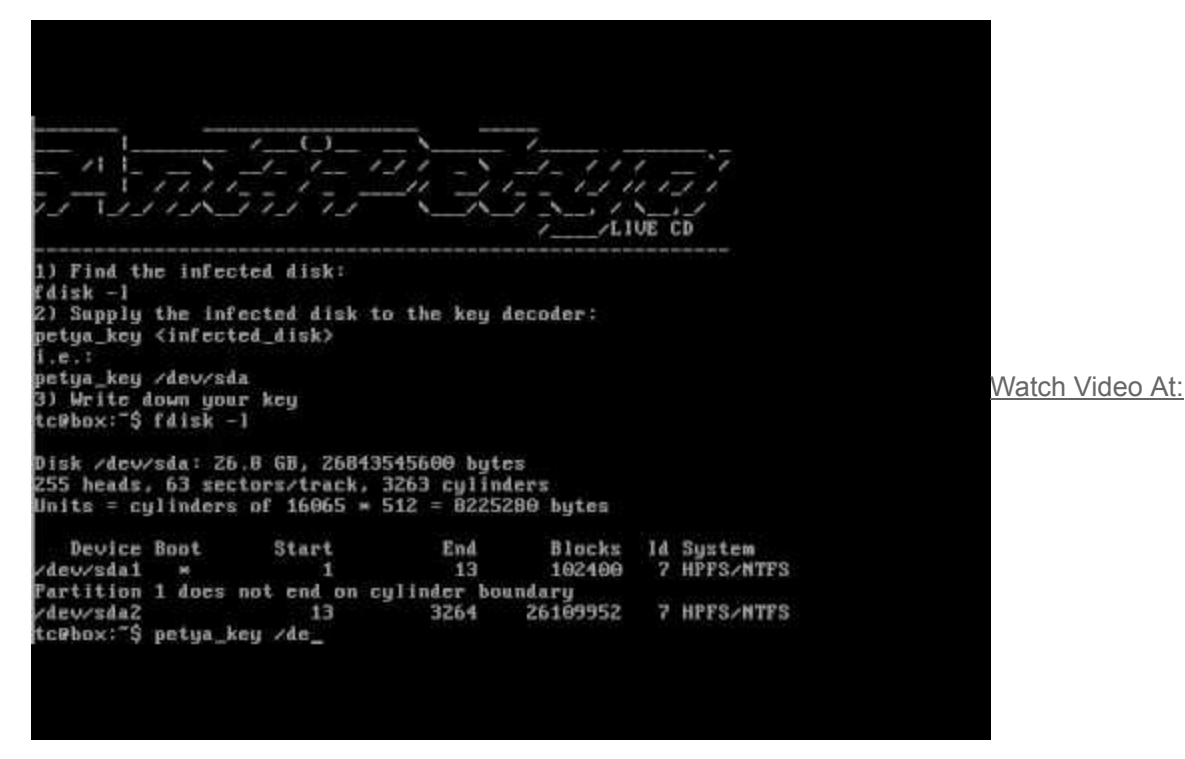

https://youtu.be/wwsQropG2JA

After obtaining the key, you can use it to decrypt your Master File Table:

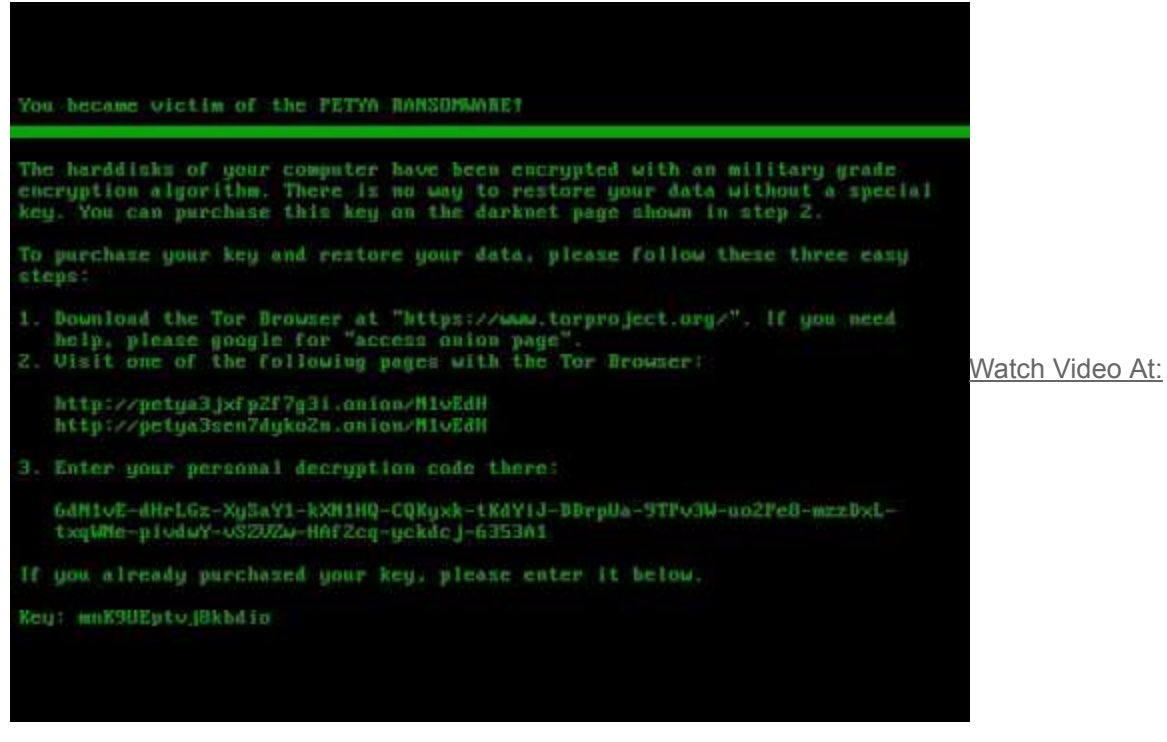

https://youtu.be/7VWNQasU1VQ

### **Decrypting files**

In case if your files has been encrypted, i.e. by Goldeneye or Mischa, you can use the key decryptor released in form of a <u>Windows executable</u>.

1. Find your victim ID ("personal decryption code"). It will be in your ransom note:

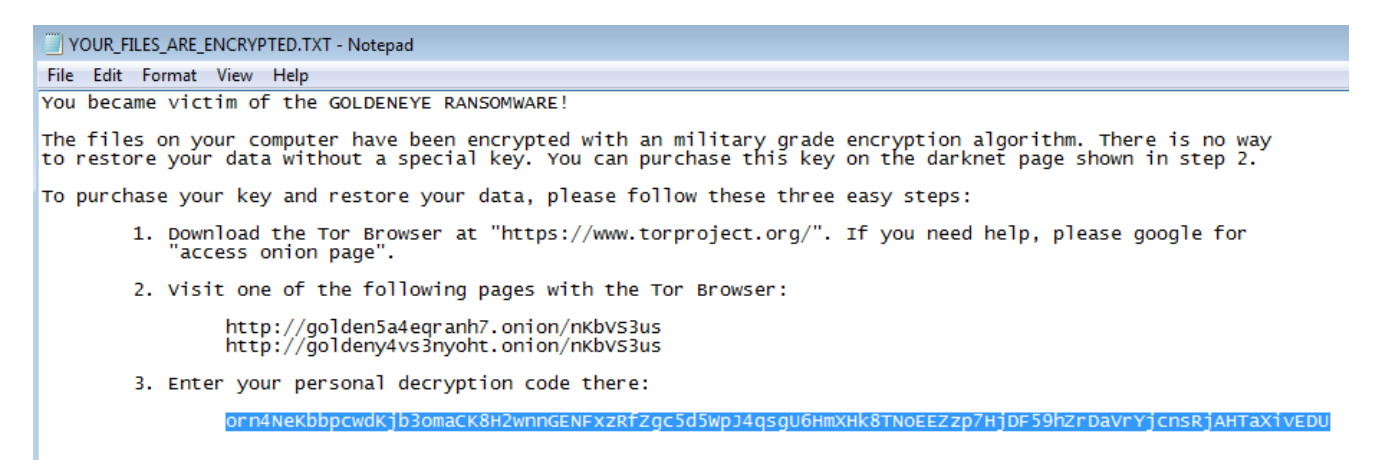

In case if you don't have the note, you can find the ID appended at the end of any of your encrypted files:

| HxD - [E:\my_file.docx.orn4NeKb]                 |       |      |    |    |    |    |               |    |    |    |    |    |    |    |    |    |                                |
|--------------------------------------------------|-------|------|----|----|----|----|---------------|----|----|----|----|----|----|----|----|----|--------------------------------|
| 🔝 File Edit Search View Analysis Extras Window ? |       |      |    |    |    |    |               |    |    |    |    |    |    |    |    |    |                                |
| 🗋 👌 🖬                                            | Sum   | U    | •• | 16 |    | •  | AN            | SI |    | •  | he | x  | •  | ·  |    |    |                                |
| 📓 my_file.doo                                    | x.orn | 4Neł | ٢b |    |    |    |               |    |    |    |    |    |    |    |    |    |                                |
| Offset(h)                                        | 00    | 01   | 02 | 03 | 04 | 05 | 06            | 07 | 08 | 09 | 0A | 0B | 0C | 0D | 0E | OF |                                |
| 00003410                                         | 29    | 4C   | F2 | BD | 00 | 6F | 72            | 6E | 34 | 4E | 65 | 4B | 62 | 62 | 70 | 63 | )Lň~. <mark>orn4NeKbbpc</mark> |
| 00003420                                         | 77    | 64   | 4B | 6A | 62 | 33 | 6F            | 6D | 61 | 43 | 4B | 38 | 48 | 32 | 77 | 6E | wdKjb3omaCK8H2wn               |
| 00003430                                         | 6E    | 47   | 45 | 4E | 46 | 78 | $7\mathbb{A}$ | 52 | 66 | 5A | 67 | 63 | 35 | 64 | 35 | 57 | nGENFxzRfZgc5d5W               |
| 00003440                                         | 70    | 4A   | 34 | 71 | 73 | 67 | 55            | 36 | 48 | 6D | 58 | 48 | 6B | 38 | 54 | 4E | pJ4qsgU6HmXHk8TN               |
| 00003450                                         | 6F    | 45   | 45 | 5A | 7A | 70 | 37            | 48 | 6A | 44 | 46 | 35 | 39 | 68 | 5A | 72 | oEEZzp7HjDF59hZr               |
| 00003460                                         | 44    | 61   | 56 | 72 | 59 | 6A | 63            | 6E | 73 | 52 | 6A | 41 | 48 | 54 | 61 | 58 | DaVrYjcnsRjAHTaX               |
| 00003470                                         | 69    | 76   | 45 | 44 | 55 | 60 |               |    |    |    |    |    |    |    |    |    | ivEDU                          |

2. Save the ID in a file:

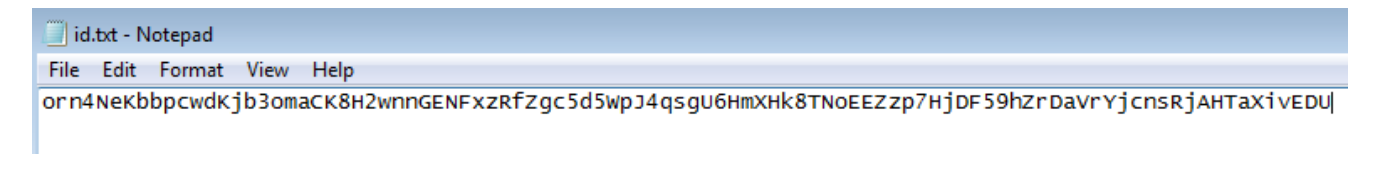

3. Use our tool to decrypt your key:

| C:\Windows\system32\cmd.exe                                                                                                    |  |  |  |  |  |  |  |
|----------------------------------------------------------------------------------------------------|--|--|--|--|--|--|--|
| E:\petya_key>petya_key.exe id.txt<br>priv: : 38dd46801ce61883433048d6d8c6ab8be18654a2695b4723<br>Victim file: id.txt<br>Choose one of the supported variants:<br>r - Red Petya<br>g - Green Petya or Mischa<br>d - Goldeneye<br>[*] My petya is: d |  |  |  |  |  |  |  |
| [+] Your key : c4ecfe97b775f08923ae2b076fbe9364<br>Press any key to continue                                                                                                    |  |  |  |  |  |  |  |

3. Copy the obtained key. Download the original decryptor, appropriate for your version:

For **Mischa**: <u>https://drive.google.com/open?id=0Bzb5kQFOXkiSWUZ6dndxZkN1YIE</u> For **Goldeneye**: <u>https://drive.google.com/open?id=0Bzb5kQFOXkiSdTZkUUYxZ0xEeDg</u>

Choose one of your encrypted files:

| GOLDENEYE Decrypter                                                                                                    |             |
|----------------------------------------------------------------------------------------------------|-------------|
| Step 1: Find encrypted files<br>First you have to find the encrypted files on your computer. You can either let t<br>search for encrypted files automatically, or select files manually. | his program |
| Search encrypted files                                                                                                    |             |
| If you know the extension of the encrypted files, you can enter it below and s search process.                                                                                           | peed up the |
| File extension (optional): e.g.: XXXXXXXX                                                                                                    | Search      |
| Select encrypted files<br>Please <u>select</u> or drag file you want to decrypt.                                                                                                    |             |
| C:\Users\tester\Desktop\my_file.docx.orn4NeKb                                                                                                    |             |
|                                                                                                    | Next        |

Supply the key obtained from the key decoder:

| GOLDENEYE Dec                                                  | rypter                                                                                                    | - • •                                 |
|----------------------------------------------------------------|----------------------------------------------------------------------------------------------------|---------------------------------------|
| Step 2: Decrypt fi                                             | les                                                                                                    |                                       |
| Now you have to e<br>decrypt your files<br>the encrypted files | enter your purchased password. WARNING: Please check you<br>with a wrong password, you could destroy your files! Please o | r input! If you<br>consider to backup |
| Password:                                                      | c4ecfe97b775f08923ae2b076fbe9364                                                                                          |                                       |
| Repeat password:                                               | c4ecfe97b775f08923ae2b076fbe9364                                                                                          |                                       |
|                                                                | Backup encrypted files (recommended)                                                                                      |                                       |
|                                                                |                                                                                                    |                                       |
|                                                                |                                                                                                    |                                       |
|                                                                |                                                                                                    |                                       |
|                                                                |                                                                                                    |                                       |
|                                                                |                                                                                                    | Decrypt                               |

Decrypt the file and check if the output is valid. If everything is fine, you can use the same key to decrypt rest of your files. Supply the extension to the decryptor, and it will find them automatically:

| GOLDENEVE Decrypter                                                                                                    |                       |
|----------------------------------------------------------------------------------------------------|-----------------------|
| Step 1: Find encrypted files<br>First you have to find the encrypted files on your computer. You can eit<br>search for encrypted files automatically, or select files manually. | ther let this program |
| Search encrypted files<br>If you know the extension of the encrypted files, you can enter it belo<br>search process.                                                            | ow and speed up the   |
| File extension (optional): orn4NeKb e.g.: XXXXXXXX                                                                                                    | Search                |
| Select encrypted files Please <u>select</u> or drag file you want to decrypt.                                                                                                   |                       |
|                                                                                                    | Next                  |

# Conclusion

The presented tools allow you to unlock all the legitimate versions of Petya that are released up to now by Janus Cybercrime Solutions. It cannot help the victims of pirated Petyas, <u>like</u> <u>PetrWrap or EternalPetya</u> (aka NotPetya). It matches the announcement made by Janus on twitter:

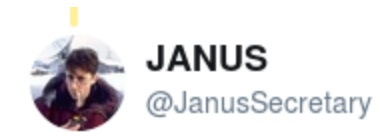

Following

Replying to @hasherezade @MalwareTechBlog

# only #mischa #petya and #goldeneye

Is it the end of Petya's story? Probably yes, however, the future will learn.

This was a guest post written by Hasherezade, an independent researcher and programmer with a strong interest in InfoSec. She loves going in details about malware and sharing threat information with the community. Check her out on Twitter @<u>hasherezade</u> and her personal blog: <u>https://hshrzd.wordpress.com</u>.